# Урок 15. Програмування інтерактиву

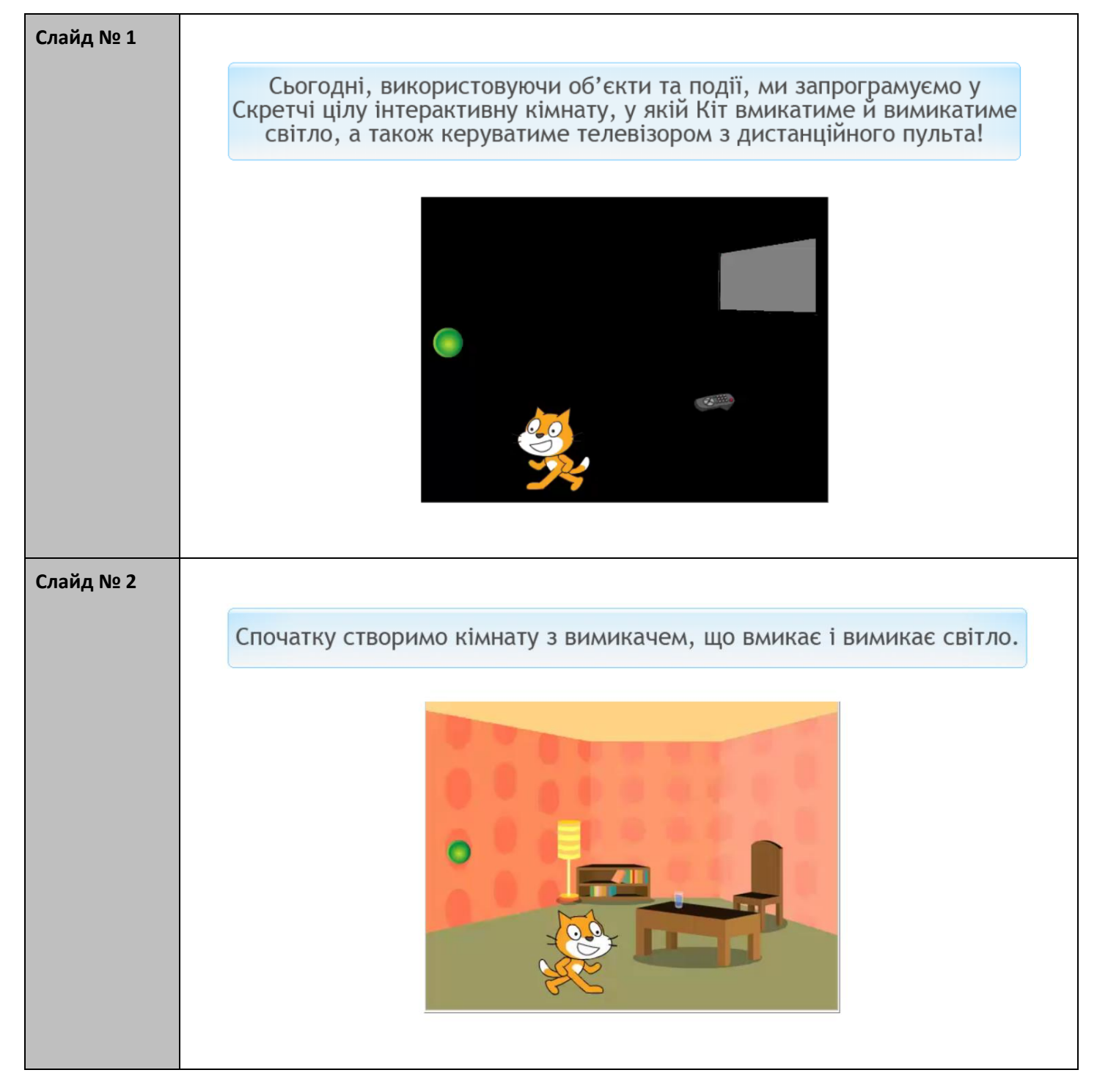

![](_page_1_Picture_0.jpeg)

![](_page_2_Picture_0.jpeg)

![](_page_3_Picture_0.jpeg)

![](_page_4_Figure_0.jpeg)

![](_page_5_Picture_0.jpeg)

![](_page_6_Figure_0.jpeg)

![](_page_7_Picture_0.jpeg)

![](_page_8_Picture_0.jpeg)

![](_page_9_Picture_0.jpeg)

![](_page_10_Picture_0.jpeg)

# Вправи

![](_page_10_Picture_2.jpeg)

![](_page_11_Picture_0.jpeg)

| Слайд № 22 | Тепер зробимо так, щоб світло міг перемикати не тільки користувач програми, але і сам Кіт!                                                                                                    |
|------------|----------------------------------------------------------------------------------------------------|
|            | <ul> <li>Коли користувач натискає клавішу Пропуск, Кіт має підходити до перемикача, у якому б місці Кіт до того не був.</li> <li>Коли Кіт торкнеться перемикача, світло має ввімкнутися чи вимкнутися.</li> </ul>        |
| Слайд № 23 | Щоб Кіт реагував на натискання клавіші Пропуск,<br>використай ось таку команду з категорії Події:                                                                                                    |
|            | А щоб Кіт рухався в напрямку певного об'єкта,<br>скористайся командою ковзати з категорії Рух:<br>координати об'єкта, в напрямку якого рухається спрайт<br>Отже, програма для спрайту Кіт має складатися з трьох команд. |

#### Вправа

![](_page_12_Picture_1.jpeg)

![](_page_12_Figure_3.jpeg)

# Вправа

![](_page_13_Picture_1.jpeg)

| Слайд № 25 | У попередніх завданнях спрайти (Кіт та вимикач) керували сценою.                                                                                                    |
|------------|----------------------------------------------------------------------------------------------------|
|            | <ul> <li>А зараз нам потрібно, щоб спрайт (Кіт або пульт) керував іншим спрайтом (телевізором).</li> <li>Як цього досягти?</li> <li>Адже команд, за допомогою яких один спрайт керує іншим, у Скретчі немає.</li> </ul> |

![](_page_14_Picture_0.jpeg)

# Вправа

![](_page_14_Figure_2.jpeg)